# 3.1.2.2 Example to Add Profile in Profile

Step 1: Click Add in Profile function

| Real | 11              |                  |               |            |          |                 |                    |   | 2 |
|------|-----------------|------------------|---------------|------------|----------|-----------------|--------------------|---|---|
| (a   | Profile         | Natwork          | Advanced      | Statistics | VINA     | 0               | Fadio On/Off       | R |   |
|      |                 | Paul             | H 111         |            |          |                 |                    |   |   |
|      |                 |                  |               |            |          | From Name       | **                 |   |   |
|      |                 |                  |               |            |          | 390             | **                 |   |   |
|      |                 |                  |               |            |          | Retwork Type    |                    |   |   |
|      |                 |                  |               |            |          | AuthenAtcatter  |                    |   |   |
|      |                 |                  |               |            |          | Incogiton       |                    |   |   |
|      |                 |                  |               |            |          | the SEE In      |                    |   |   |
|      |                 |                  |               |            |          | Ownei           |                    |   |   |
|      |                 |                  |               |            | 10       | metr Linux Mode |                    |   |   |
|      |                 |                  |               |            |          | To Power        | **                 |   |   |
|      |                 |                  |               |            |          | PTS Threat and  |                    |   |   |
|      |                 |                  |               |            | 1000     | mand Property   |                    |   |   |
| -    | 110             |                  |               |            |          |                 |                    |   |   |
| -    | A\$1            |                  | -             |            | -        |                 |                    |   |   |
|      | Status >>       | #1+++06-83-77-   | 00-07-#4      |            |          |                 | Contractory of the |   |   |
|      | Entra indo ++   | Let the protoes  | er:180%       |            |          |                 |                    |   |   |
|      | (Tarret         | # +-+ 3407000 MP | 12            |            |          |                 | 100 C 1 - 1 - 1    |   |   |
| 1.44 | therbication >+ | Litescen         |               |            |          | Motok           | Strength ++ 36%    |   |   |
| 12   | Encryption **   | Nerw             |               |            |          |                 |                    |   |   |
|      | IR ADDRETT TO   | 102 140 548      |               |            | Taskard, |                 |                    |   |   |
|      | Site Autor 14   | 155,255,255,0    |               |            | 1.00     | speed == 15000  | MORI               |   |   |
| Dete | ant Galancey ++ | 112.168.5.254    |               |            | 322      |                 | 1140               | 1 |   |
|      |                 | HT               |               |            | Accesse. |                 |                    |   |   |
| 194  |                 |                  | 1990 ++ min   |            | Lee      | Ipend in 2018   | ADDI MAR           | 1 |   |
| a    | 111 July .      | 903              | 39811+++ 0.58 |            | 3mi      | erent in 24.25  | Differ TSU MA      |   |   |

Step 2: Add Profile page will pop up.

| 100                                                                                                    |                                                          |                                  | -               |          | 14                                                             | 0                                        |                   | -21 |  |
|----------------------------------------------------------------------------------------------------|----------------------------------------------------------|----------------------------------|-----------------|----------|----------------------------------------------------------------|------------------------------------------|-------------------|-----|--|
| Profile                                                                                                    | Network                                                  | Advanced                         | Statistics      | VILMIN   | WPS                                                            | Fiedlo C                                 | n/ort             | R   |  |
|                                                                                                    | Port                                                     | e iar                            |                 |          |                                                                |                                          |                   |     |  |
|                                                                                                    |                                                          |                                  |                 |          | Fraille light                                                  |                                          |                   |     |  |
|                                                                                                    |                                                          |                                  |                 |          | 590                                                            | **                                       |                   |     |  |
|                                                                                                    |                                                          |                                  |                 |          | Hathwork Type                                                  | -                                        |                   |     |  |
|                                                                                                    |                                                          |                                  |                 |          | Authentication                                                 | 144                                      |                   |     |  |
|                                                                                                    |                                                          |                                  |                 |          | Uper HC2. Tor                                                  |                                          |                   |     |  |
|                                                                                                    |                                                          |                                  |                 |          | Owned                                                          | 1946                                     |                   |     |  |
|                                                                                                    |                                                          |                                  |                 | 100      | - Care Mode                                                    | 44                                       |                   |     |  |
|                                                                                                    |                                                          |                                  |                 |          |                                                                |                                          |                   |     |  |
|                                                                                                    |                                                          |                                  |                 | 14       | Tx Power                                                       |                                          |                   |     |  |
|                                                                                                    |                                                          |                                  |                 |          | To Power<br>RTS Towards                                        | **                                       |                   |     |  |
|                                                                                                    |                                                          |                                  |                 | rie      | To House<br>ATS Towards<br>need Towards                        | **                                       |                   |     |  |
|                                                                                                    | 116                                                      | Later (                          | Littler.        | -        | To Power<br>RTS Treatedd<br>nwrit Treatedd                     | **                                       |                   |     |  |
| 411                                                                                                    |                                                          |                                  |                 |          | To Power<br>RTS Treatedd<br>nart Treatedd                      | **                                       |                   |     |  |
| Add<br>System Conft                                                                                                    | Auth, \ E                                                | ncay.                            |                 |          | To Route<br>RTS Reserved<br>ment Trachold                      | **                                       |                   |     |  |
| 441<br>System Confit<br>Pre                                                                                                    | Auth, S Er                                               | 1                                | 100.00<br>(211) | Pre      | To Power<br>RTS Treatroid<br>ment Treatroid<br>Refuests        | <br> <br>Type in                         | nemeter           |     |  |
| Atti<br>Tyrcham Conff                                                                                                    | Auth. VB                                                 | 1000                             |                 | rue<br>  | To Power<br>RTS Treemold<br>next Treebold<br>Network<br>Te P   | <br><br>Type in<br>Type                  | Nettuctur<br>Adto |     |  |
| Add<br>Tystam Conff<br>Pre                                                                                                    | Auth. VB                                                 | 1<br>1<br>1                      |                 | rie<br>- | To Power<br>RTS Treatroid<br>next Treatroid<br>Network<br>To P | **<br>**<br>Type ** in<br>part **        | Arto<br>Arto      |     |  |
| - Atti<br>Tyrotam Conft<br>Pro<br>Access S                                                                                                    | Auth, VE<br>Belane in Pice<br>310-10<br>an dob to 0 ()   | norty.<br>1<br>CANI <b>@</b> Fox |                 | rug      | To Power<br>BID Treated<br>ment Treated<br>Refuent<br>Te P     | **<br>**<br>**<br>Type ** to<br>saugt ** | Alto<br>Alto      | •   |  |
| Add<br>Synthem Confft<br>Pro<br>Power S<br>D 105 Prestro                                                                                                    | Auth, VE<br>Be lase PCP<br>SID C<br>en idols C           | nony.<br>I<br>Cole I Fan         |                 | -        | To Four<br>EE Transfeld<br>med Transfeld<br>Referent<br>To P   |                                          | Alto<br>Alto      |     |  |
| Att:<br>System Conff<br>Pre<br>Access S<br>Access S<br>Access Access S<br>Access Access S<br>Access S<br>Access S<br>Access S<br>Acc | Auth, VB<br>Be lase PCP<br>320<br>en dote<br>d<br>endote | ncry.<br>I<br>CAN <b>O</b> FSA   |                 | -        | To Ruser<br>RD Treated<br>Referent<br>To P<br>To P             | **<br>**<br>**<br>Type ** in<br>sett **  | Alto<br>Alto      |     |  |

**Step 3:** Change profile name to what you want to connect. Pull down the SSID and select one intended AP. The AP list is the result of last Network.

| Profile N                                                                                          | letwork.                                                                                                    | Advanced                                                                                       | Stathetics                            | NIN N                                                                                                    | ()<br>WPS                                                                                                    | Radio                                                                                                    | Dev att                         | R   |  |
|----------------------------------------------------------------------------------------------------|----------------------------------------------------------------------------------------------------|------------------------------------------------------------------------------------------------|---------------------------------------|----------------------------------------------------------------------------------------------------|----------------------------------------------------------------------------------------------------|----------------------------------------------------------------------------------------------------|---------------------------------|-----|--|
|                                                                                                    | Pretty                                                                                                    | rist.                                                                                          |                                       |                                                                                                    |                                                                                                    |                                                                                                    |                                 |     |  |
|                                                                                                    |                                                                                                    |                                                                                                |                                       |                                                                                                    | Forth Net                                                                                                    | • ? : : : · ·                                                                                                    |                                 |     |  |
|                                                                                                    |                                                                                                    |                                                                                                |                                       |                                                                                                    | -                                                                                                    | Dist                                                                                                    |                                 |     |  |
|                                                                                                    |                                                                                                    |                                                                                                |                                       |                                                                                                    | Network Typ                                                                                                    | e + +                                                                                                    |                                 |     |  |
|                                                                                                    |                                                                                                    |                                                                                                |                                       | 2                                                                                                    | k,theritcatte                                                                                                   | n.v.                                                                                                    |                                 |     |  |
|                                                                                                    |                                                                                                    |                                                                                                |                                       |                                                                                                    | Recognition                                                                                                    | ñive -                                                                                                    |                                 |     |  |
|                                                                                                    |                                                                                                    |                                                                                                |                                       |                                                                                                    | Lt+ 902.1                                                                                                    | 2.14                                                                                                    |                                 |     |  |
|                                                                                                    |                                                                                                    |                                                                                                |                                       |                                                                                                    | Chart                                                                                                    | 835 -                                                                                                    |                                 |     |  |
|                                                                                                    |                                                                                                    |                                                                                                |                                       |                                                                                                    | ate Stee Mod                                                                                                    | 6.70                                                                                                    |                                 |     |  |
|                                                                                                    |                                                                                                    |                                                                                                |                                       |                                                                                                    | Tit Foed                                                                                                    | ***                                                                                                    |                                 |     |  |
|                                                                                                    |                                                                                                    |                                                                                                |                                       |                                                                                                    | the second second second second second second second second second second second second second second second se |                                                                                                    |                                 |     |  |
|                                                                                                    |                                                                                                    |                                                                                                |                                       | 100                                                                                                    | ALL THEFT                                                                                                    | 0.11                                                                                                    |                                 |     |  |
|                                                                                                    |                                                                                                    |                                                                                                |                                       | Free                                                                                                    | und Trends                                                                                                    | dae.                                                                                                    |                                 |     |  |
| all                                                                                                | 1.2                                                                                                    |                                                                                                | - allette                             | ***                                                                                                    | west Treebal                                                                                                    | d an                                                                                                    |                                 |     |  |
| all                                                                                                |                                                                                                    | Takin.                                                                                         | all and the second                    | t ne                                                                                                    | ant Treda                                                                                                    | dae:                                                                                                    |                                 |     |  |
| ant                                                                                                | Autho V Er                                                                                                    | try,                                                                                           |                                       | 1.4                                                                                                    | ant Treeda                                                                                                    | d ++                                                                                                    |                                 |     |  |
| ett<br>stern Centig<br>Prote Ke                                                                    | Autho V En                                                                                                    | ery;                                                                                           | 1 20.00                               | -                                                                                                    | Network                                                                                                    | d ++<br>d ++                                                                                                    | etracta                         | . • |  |
| att<br>ettern Conting<br>Protection<br>St                                                          | Autho V En                                                                                                    | nery,                                                                                          | - 211.40.<br>                         | -                                                                                                    | Net Treated<br>Network                                                                                          | 0 ***<br>d ***<br>• Type *** = 1<br>Power **                                                                                                    | etracta<br>Auto                 |     |  |
| ati<br>otaen: Config<br>Profile Na<br>S                                                            | Authi V Ei<br>me Propr<br>Ei [_]hiar                                                                                                    | tery,                                                                                          |                                       | Trage<br>DOC-GARAN                                                                                                    | herbered<br>berbered<br>1a                                                                                      | 0 ***<br>0 ***<br>1 Type *** - 1<br>Power **                                                                                                    | ethactracte<br>Auto             | ••• |  |
| ald<br>Frank Genefic<br>Pratte Ra<br>22<br>Prane: Save Ave                                         | Auth. V Er<br>me Prop<br>D Joint<br>at Atom                                                                                                    | 1<br>1<br>1<br>1<br>1<br>2000<br>1<br>1                                                        |                                       | Ting<br>Disc Galaxy<br>Disc Galaxy<br>Disc Galaxy<br>Disc Galaxy                                                                                                    | Network<br>Retwork<br>To<br>To                                                                                  | 0.11<br>0.11<br>1999                                                                                                    | etratracta<br>Ado<br>1921       | • • |  |
| ald<br>Oten Config<br>Prote Na<br>2<br>Proce See An                                                | Auth, VE<br>auth, VE<br>D ==<br>D ==<br>D =                                                                                                    | 1<br>1<br>1<br>1<br>1<br>2000                                                                  |                                       | Ting<br>DOI: Colobert<br>DOI: Colobert<br>DOI: Colobert<br>DOI: Colobert<br>DOI: Colobert<br>DOI: Colobert                                                                                      | Hetweet<br>Retweet<br>To                                                                                        | n Type ++ ++<br>Passer ++                                                                                                    | etratucta<br>Ada<br>1991        | •   |  |
| att<br>Stern Config<br>Prote Na<br>S<br>Proce See An<br>1 Att Treeball                             | Auth, \E<br>me = phor<br>D ==<br>Jha<br>Abert<br>Ar<br>Abert<br>Ar<br>Abert<br>Ar                                                                                                    | 1<br>1<br>1<br>1<br>1<br>2000<br>1<br>1<br>1<br>1<br>1<br>1<br>1<br>1<br>1<br>1<br>1<br>1<br>1 |                                       | DOIC-GARANT<br>DOIC-GARANT<br>DOI-GARANT<br>DOI-GARANT<br>DOI-GARANT<br>DOI-GARANT<br>DOI-GARANT                                                                                                | behavit<br>To<br>To<br>To<br>To<br>To<br>To                                                                     | 1 Type == 1<br>Filese == 1<br>Filese == 1                                                                                                    | shafrada<br>Ada<br>Kiri         | ••• |  |
| att<br>rtern Config<br>Profie Har<br>2<br>Proce See An<br>1<br>Att Tweduld<br>2<br>Propost Treedul | Auth. \E<br>me = mor<br>D =<br>me = Aber<br>Ar<br>Aber<br>Ar<br>Aber<br>Ar<br>Aber<br>Ar<br>Aber<br>Ar<br>Aber<br>Ar<br>Aber<br>Ar<br>Aber<br>Ar<br>Aber<br>Abe                                                                                                    | ery,<br>1<br>1,2000<br>11,50eeec,281<br>con                                                    | a ( <u>111</u><br>111)<br>111         | 000-C-Goldan<br>000-C-Goldan<br>004-212 (200<br>001-04 (447)-C<br>000-C-Guilt 11<br>001-04 (447)-C                                                                                              | Net Trees                                                                                                    | 1994 1<br>Paser                                                                                                    | etratracta<br>ada<br>1000       | •   |  |
| att<br>etern Centig<br>Prote lar<br>2<br>Proce lare do<br>1<br>1 Propret Teretal                   | Autho 1 Er                                                                                                    | Ery,<br>1<br>1,2000<br>Jit_Washid_28t<br>contents<br>will                                      | a ( <u>111</u><br>111<br>111          | 000-546847<br>004-211290<br>001-454970<br>001-454970<br>001-454970<br>001-454970<br>001-454970<br>001-454970<br>001-454970<br>001-454970<br>001-454970                                          |                                                                                                    | 1997                                                                                                    | sharincia<br>ada<br>atri<br>ter | •   |  |
| ett<br>rtern Config<br>Profie He<br>2<br>Proce See Av<br>1<br>Fragment Terested                    | Autho 1 Er<br>er Phor<br>D John<br>er John<br>Attor<br>Attor<br>Atto | Ery,<br>1<br>2.2009<br>1<br>1<br>1<br>1<br>1<br>1<br>1<br>1<br>1<br>1<br>1<br>1<br>1           | 1 1 1 1 1 1 1 1 1 1 1 1 1 1 1 1 1 1 1 | 000-546847<br>004-21220<br>001-454970<br>001-454970<br>001-454970<br>001-454970<br>001-454970<br>001-454970<br>001-454970<br>001-454970<br>001-454970<br>001-454970<br>001-454970<br>001-454970 | Net Tree of                                                                                                    | tine in the second second seco | aharinch<br>ada<br>atri<br>ter  | •   |  |

**Step 4:** Then, you can see the profile which you set appear in the profile list. Click "**Activate**" to activate the profile setting.

| - 10011 | P               |                     |              |                 |          |                  |                            |   | 22  |
|---------|-----------------|---------------------|--------------|-----------------|----------|------------------|----------------------------|---|-----|
| 4       | Profile         | Network.            | Advanced     | a<br>Statistics |          | ()<br>WPS        | Patio On/Off               | R | -   |
|         |                 | Pref                | e List       |                 |          |                  |                            |   |     |
| 1 190   | ni () - 3       | 441                 |              | в               |          | FORM NAME        | Las PROFI                  |   |     |
| -       |                 |                     |              |                 |          | 570              | ) + + #Pt                  |   |     |
|         |                 |                     |              |                 |          | Network Type     | ++ inharthachane           |   |     |
|         |                 |                     |              |                 |          | authentication   | in the second              |   |     |
|         |                 |                     |              |                 |          | Detration        | an lines                   |   |     |
|         |                 |                     |              |                 |          | Line 400, 10     | a+ 10                      |   |     |
|         |                 |                     |              |                 |          | Channel          |                            |   |     |
|         |                 |                     |              |                 |          | and the line     |                            |   |     |
|         |                 |                     |              |                 | 2        | To Broom         |                            |   |     |
|         |                 |                     |              |                 |          | inter management |                            |   |     |
|         |                 |                     |              |                 |          | nii irrena       |                            |   |     |
|         |                 |                     |              |                 | 104      | Part Trends      | 111 2340                   |   |     |
| -       | ACE             | D.M.                | Delvis       | . ictivata      | - 1      |                  |                            |   | - 2 |
|         | Shatua ++       | AF1 +-+ 00:00 7F    | 00.07.44     |                 | -        |                  | STOCK STOCK                |   |     |
|         | Edge inform     | LER ST LD (Trifford | H1 9000\$    |                 |          |                  |                            |   |     |
|         | Charrel 10      | 6 ↔ 3407000 (W      | e            |                 |          |                  | Concerning of the state of |   |     |
| 9,53    | hertication =>  | Contra              |              |                 |          | .965             | e Scrength ++ 26%          |   |     |
|         | Encryption in   | TRANS.              |              |                 | -        |                  |                            |   |     |
| 1       | E address on    | 192, 965, 5, 40     |              |                 | Transfer | Same and the     | ALC: NO.                   |   |     |
|         | 3.8.648.1       | 255.298.298.0       |              |                 | Dan      | affect ++ 0.0e   | El Rept                    |   |     |
| Osta.   | rt Cartonnay >> | 192.100.E.254       |              |                 |          |                  | E3.94                      |   |     |
|         |                 | HT                  |              |                 | Peterie  |                  |                            | - |     |
| - 84    | in others       |                     | 2952 (10.01) |                 | in       | I lipsed ++ 300. | E Alles                    |   |     |
| - 44    | in min          | ACC IN THE          | BRI HI ILIA  |                 | Three    | inport >> 343    | 212 Khun                   |   |     |
|         |                 |                     |              |                 |          |                  | 1201                       |   |     |
| -       |                 |                     |              |                 |          |                  |                            |   |     |

## 3.1.3 Network

Under the Network function, system will display the information of surrounding APs from last scan result. List information includes SSID, BSSID, Signal, Channel, Encryption algorithm, Authentication and Network type as below:

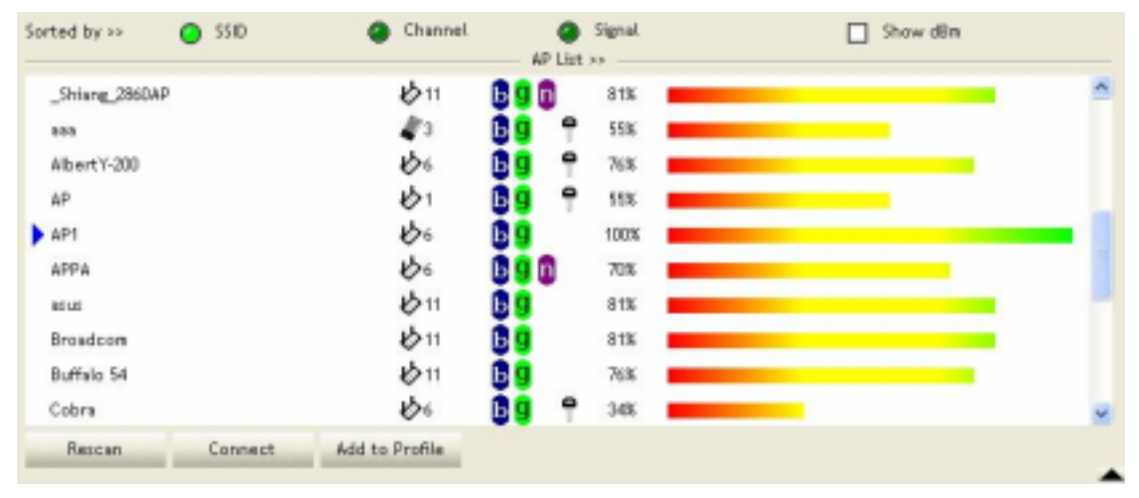

### [Definition of each field]

SSID: Name of BSS or IBSS network

Network Type: Network type in use, infrastructure for BBS, Ad-Hoc for IBSS network

Channel: Channel in use.

**Wireless Mode:** AP support wireless mode. IT may support, 802.11b, 802.11g or 802.11n wireless mode.

Security-Enable: Whether AP provides security-enabled wireless network

Signal: Receive signal strength of specified network

### [Icons & Buttons]

Indicate connection is successful.
Indicate network type is infrastructure mode.
Indicate network type is Ad-Hoc mode.
Indicate security-enabled wireless network.
Indicate security-enabled wireless network.
Indicate 802.11b wireless mode.
Indicate 802.11g wireless mode.
Indicate 802.11n wireless mode.
Indicate 802.11n wireless mode.
Indicate 802.11n wireless mode.
Indicate 802.11n wireless mode.
Indicate 802.11n wireless mode.

→ Command to connect to the selected network.

Rescan → Issue a rescan command to wireless NIC to update information on surrounding wireless network.

Add to Profile → Add the selected AP to Profile setting. It will bring up profile page and save user's setting to a new profile.

#### [Connected Network]

- (1) When RaUI first ran, it will select the best AP to connect automatically.
- (2) If user wants to connect to other AP, He can click "Connect: button for the intended AP to make connection.
- (3) If the intended network has encryption other than "Not Use", RaUI will bring up the security page appropriate information to make the connection.
- (4) When you double-click on the intended AP, you can see AP's detail information.

# 3.1.4 Advanced

| Wineless mode +> | 002-11 B/G/N mtx        | • | Enable CCX (Cisco Compatible eXtensions)               |
|------------------|-------------------------|---|--------------------------------------------------------|
|                  |                         |   | Turn on CCI04                                          |
|                  |                         |   | Enable Radio Aleasurements                             |
| Enable TX Burst  |                         |   | Non-Serving Channel Weasurements limit 250 ms (0-2000) |
| Enable TOP Wind  | tow Size                |   |                                                        |
| Fast Roaming at  | -70 dBm                 |   |                                                        |
| Show Authentic   | ation Status Dialog     |   |                                                        |
| Select 'n        | our Country Region Code |   |                                                        |
| 11B/G >>         | 0: CH1-11               | Ŧ |                                                        |
|                  |                         |   |                                                        |
| Apply            |                         |   |                                                        |

**Wireless Mode:** Select wireless mode. 802.11B only, 802.11B/G mix, and 802.11B/G/N mix modes are supported. (802.11 A/B/G mix selection item only exists for A/B/G adapter; 802.11B/G/N mix selection item only exists for B/G/N adapter; 802.11B/G/N mix selection item only exists for A/B/G/N adapter.)

**Wireless Protection:** User can choose from Auto, On, and Off (Only 802.11n adapter don't support)

- → Auto: STA will dynamically change as AP announcement
- → ON: Always send frame with protection.
- → Off: Always send frame without protection.

**TX Rate:** Manually force the Transmit using selected rate. Default is auto. (802.11n wireless card doesn't support.)

Enable Tx Burst: Ralink's proprietary frame burst mode.

Enable TCP Windows Size: Enhance throughout.

Fast Roaming at: Fast to roaming, setup by transmit power.

**Select your Country Region Code:** The available channel differs from different countries. For example: USA (FCC) is channel 1-11, Europe (ETSI) is channel 1-13. The operating frequency channel will be restricted to the country user located before importing. If you are in different country, you have to adjust the channel setting to comply the regulation of the country. Supporting region code for this section has CH1-11, CH1-13, CH10-11, CH10-13, CH14, CH1-14, CH3-9, and CH5-13. Please refer to below Channel Classification and range, Country Channel list to select your Country Region Code:

| Classification  | Range       |
|-----------------|-------------|
| 0:GFCC          | CH1 ~ CH11  |
| 1:GIC (Canada)  | CH1 ~ CH11  |
| 2:GETSI         | CH1 ~ CH13  |
| 3:GSPAIN        | CH10 ~ CH11 |
| 4:GFRANCE       | CH10 ~ CH13 |
| 5:GMKK          | CH14~CH14   |
| 6:GMKKI (TELEC) | CH1 ~ CH14  |
| 7:GISRAEL       | CH3 ~ CH9   |

Figure 1: Channel Classification and range

| Country Name   | Classification | Range   | Country Name             | Classification | Range   |
|----------------|----------------|---------|--------------------------|----------------|---------|
| Argentina      | 0              | CH1-11  | Lebanon                  | 1              | CH1-13  |
| Australia      | 1              | CH1~13  | Liechtenstein            | 1              | CH1~13  |
| Austria        | 1              | CH1-13  | Lithuania                | 1              | CH1~13  |
| Bahrain        | 1              | CH1-13  | Luxembourg               | 1              | CH1-13  |
| Belarus        | 1              | CH1~13  | Macedonia                | 1              | CH1~13  |
| Belgium        | 1              | CH1-13  | Malaysia                 | 1              | CH1-13  |
| Bolivia        | - 1            | CH1-13  | Mexico                   | 0              | CH1-11  |
| Brazil         | 0              | CH1~11  | Morocco                  | 1              | CH1~13  |
| Bulgaria       | 1              | CH1-13  | Netherlands              | 1              | CH1-13  |
| Canada         | 0              | CH1-11  | New Zealand              | 1              | CH1-13  |
| Chile          | 1              | CH1~13  | Nigeria                  | 1              | CH1-13  |
| China          | 1              | CH1-13  | Norway                   | 1              | CH1-13  |
| Colombia       | 0              | CH1-11  | Panama                   | 1              | CH1-13  |
| Costa Rica     | 1              | CH1~13  | Paraguay                 | 1              | CH1~13  |
| Croatia        | 1              | CH1-13  | Peru                     | 1              | CH1-13  |
| Cyprus         | 1              | CH1~13  | Philippines              | 1              | CH1-13  |
| Czech Republic | 1              | CH1~13  | Poland                   | 1              | CH1~13  |
| Denmark        | 1              | CH1-13  | Portugal                 | 1              | CH1-13  |
| Ecuador        | 1              | CH1~13  | Puerto Rico              | 1              | CH1-13  |
| Egypt          | 1              | CH1-13  | Romania                  | 1              | CH1~13  |
| Estonia        | 1              | CH1-13  | Russia                   | 1              | CH1-13  |
| Finland        | t (            | CH1~13  | Saudi Arabia             | 1              | CH1~13  |
| France         | 3              | CH10-13 | Singapore                | 1              | CH1-13  |
| France2        | 1              | CH1-13  | Slovakia                 | 1              | CH1-13  |
| Germany        | 1              | CH1~13  | Slovenia                 | 1              | CH1~13  |
| Greece         | 1              | CH1-13  | South Africa             | 1              | CH1-13  |
| Hong Kong      | 1              | CH1~13  | South Korea              | 1              | CH1-13  |
| Hungary        | 1              | CH1~13  | Spain                    | 2              | CH10-11 |
| Iceland        | 1              | CH1-13  | Sweden                   | 1              | CH1-13  |
| India          | 1              | CH1-13  | Switzerland              | 1              | CH1-13  |
| Indonesia      | 1              | CH1~13  | Taiwan                   | 0              | CH1~11  |
| Ireland        | 1              | CH1-13  | Thailand                 | 1              | CH1-13  |
| Israel         | 6              | CH3-9   | Turkey                   | 1              | CH1-13  |
| Italy          | 1              | CH1-13  | United Arab Emirates     | 1              | CH1~13  |
| Japan          | 5              | CH1-14  | United Kingdom           | 1              | CH1-13  |
| Japan2         | 4              | CH14-14 | United States of America | 0              | CH1-11  |
| Japan3         | 1              | CH1~13  | Uruguay                  | 1              | CH1-13  |
| Jordan         | 3              | CH10-13 | Venezuela                | 1              | CH1-13  |
| Kuwait         | 1              | CH1~13  | Yugoslavia               | 0              | CH1~11  |
| Latvia         | 1              | CH1~13  |                          |                |         |

### Figure 2: Country Channel list

**Show Authentication Status Dialog:** When you connect AP with authentication, choose whether show "**Authentication Status Dialog**" or not. Authentication Status Dialog display the process about 802.11x Authentication.

**Enable CCX (Cisco Compatible eXtensions)**: support Cisco Compatible Extensions function.

- → LEAP turn on CCKM
- → Enable Radio Measurement: can channel measurement every 0~2000 milliseconds.

Apply: Save the save changes

- ▼ → Show the information of Status Section
- ▲ → Hide the information of Status Section

## 3.1.5 Statistics

Statistics page displays the detail counter information based on 802.11 MIB counters. This page translates the MIB counters into a format easier for user to understand.

### [Transmit Statistics]

| ranez Transmitted Successfully |                           | 0 <b>e</b> 0 | 1432 |
|--------------------------------|---------------------------|--------------|------|
| ranes Retransmitt              | ted Successfully          |              | 4    |
| names Fail To Rece             | rive ACK After Al Patries |              | 0    |
| 15 Franes Success              | Auly Receive CTS          |              | 0    |
| 15 Frames Fail To I            | Receive CTS               |              | 0    |
|                                |                           |              |      |

Frames Transmitted Successfully: Frames successfully sent.

**Frames Fail To Receive ACK After All Retries:** Frames failed transmit after hitting retry limit. **RTS Frames Successfully Receive CTS:** Successfully receive CTS after sending RTS frame.

RTS Frames Fail to Receive CTS: Fail to receive CTS after sending RTS frame.

Frames Retransmitted Successfully: Successfully retransmitted frames numbers

Reset Counter: Reset counters to zero

### [Receive Statistics]

| <br>201964 |
|------------|
| 0          |
| 0          |
|            |
| •          |

Frames Received Successfully: Frames received successfully.

Frames Received With CRC Error: Frames receive with CRC error.

Frames Dropped Due To Out-Of-Resource: Frames dropped due to resource issue.

Duplicate Frames Received: Duplicate received frames.

Reset Counter: Reset counters to zero

 $\blacksquare$  Show the information of Status Section

▲ → Hide the information of Status Section

## 3.1.6 WMM

WMM function involves "WMM Enable", "WMM-Power Save Enable" and "DSL Setup".

| Setup Status<br>WWW >> Enabled | Power Save >> Disa | led         |             | Direct Link >> Disabled |
|--------------------------------|--------------------|-------------|-------------|-------------------------|
| W364 Enable                    |                    |             |             |                         |
| WWW - Power Save E             | nable              |             |             |                         |
| AC_BK                          | I AC JEE           | AC_VI       | D 40_V0     |                         |
| Direct Link Setup En           | able               |             |             |                         |
| HAC Address >>                 |                    | Tineout Vau | e >> 60 sec | 400ty                   |
|                                |                    |             |             | Teor Down.              |
|                                |                    |             |             |                         |
|                                |                    |             |             |                         |
|                                |                    |             |             |                         |

WMM Enable: Enabe Wi-Fi Multi-Media.

WMM-Power Save Enable: Enable WMM Power Save.

Direct Link Setup Enable: Enable DLS (direct Link Setup).

### [WMM Enable – Enable Wi-Fi Multi-Media]

If you want to use "WMM-Power Save" or "Direct Link Setup" you must enable WMM. The setting methods of enabling WMM indicating as follow:

### Step 1: Click "WMM Enable"

| and the second           | Former parte of Cataloge |                     |    | CONTRACTOR PS DESCRIPTION |
|--------------------------|--------------------------|---------------------|----|---------------------------|
| WW Endole                |                          |                     |    |                           |
|                          |                          |                     |    |                           |
| Direct Link Setup Creble |                          | Territor Vilan in [ | 10 | <u></u>                   |

**Step 2:** Change to "**Network**" function. And add an AP that supports WMM features to a **Profile**. The result will look like the below figure in **Profile** page.

| Ral | JI .            |                                                  |             |            |          |                 |                            |   | × |
|-----|-----------------|--------------------------------------------------|-------------|------------|----------|-----------------|----------------------------|---|---|
| •   | Profile         | L L<br>Network                                   | Advanced    | Statistics |          | ()<br>WPS       | Radio On/Off               | R | 4 |
| ·   |                 | Profile                                          | e List      |            |          |                 |                            |   |   |
| PR  | OF1             | AP1                                              |             | ø          |          | Profile Name    | >> PROF1                   |   |   |
| 1   |                 |                                                  |             |            |          | SID             | >> AP1                     |   |   |
|     |                 |                                                  |             |            |          | Network Type    | >> Infrectructure          |   |   |
|     |                 |                                                  |             |            | ,        | Authentication  | >> Open                    |   |   |
|     |                 |                                                  |             |            |          | Encryption      | >> None                    |   |   |
|     |                 |                                                  |             |            |          | Lise 802.1z     | >> ND                      |   |   |
|     |                 |                                                  |             |            |          | Channel         | >> 1                       |   |   |
|     |                 |                                                  |             |            | Pos      | wer Save Node   | >> CAM                     |   |   |
|     |                 |                                                  |             |            |          | Tx Power        | ++ Auto                    |   |   |
|     |                 |                                                  |             |            |          | RTS Threshold   | ++ 2347                    |   |   |
|     |                 |                                                  |             |            | Frage    | ent Threshold   | »» 2346                    |   |   |
| _   | Add             | Edit                                             | Delete      | Activate   |          |                 |                            |   |   |
|     | Status >        | > AP1 +-> 00-00-7F-4                             | 00-D7-#4    |            |          |                 | Quality->> 100%            |   |   |
|     | Extra Info >    | <ul> <li>Link is Up [TxPowe</li> </ul>           | r:100%g     |            |          |                 |                            |   |   |
|     | Channel >       | > 6 +> 2437000 MH                                | 2           |            |          | Stanet S        | brength 2 >> 100%          |   |   |
| A.  | thentication >  | <ul> <li>Open</li> <li>WONT</li> </ul>           |             |            |          | Notce           | Strength >> 26%            |   |   |
|     | Encryption >    | <ul> <li>NUME</li> <li>Infractorychum</li> </ul> |             |            |          |                 |                            |   |   |
|     | IP Address >    | → 192.168.5.60                                   |             |            | Transmit | Speed to: 150.0 | Max Max                    |   |   |
|     | Sub-Mark >      | → 255.255.255.0                                  |             |            | Throu    | about >> 0.840  | ) Kbps                     |   |   |
| Def | ault Gatesnay > | • 192.168.5.254                                  |             |            |          |                 | 83,948<br>8bps             |   |   |
|     |                 | HT                                               |             |            | Receive  |                 |                            |   |   |
| BV  | V >> m/a        |                                                  | 9NR0 >> n/a |            | Link.    | Speed >> 300.0  | Albps Max                  |   |   |
| G   | il >> m/a       | WCS >> m/a                                       | 9NR1 >> n/a |            | Throu    | glput >> 24.21  | 52 Kbps<br>350,984<br>Kbps |   |   |

## [WMM-Power Save Enable – Enable WMM Power Save]

## Step 1: Click "WMM-Power Save Enable"

| WAM >> Enabled        | Power Save >> Disabled |              |             | Direct Link >> Disabled |
|-----------------------|------------------------|--------------|-------------|-------------------------|
| WAIA Enable           |                        |              |             |                         |
| WMM - Power Save En   | abie                   |              |             |                         |
| AC_BK                 | AC_BE                  | AC_VI        | AC_V0       |                         |
| Direct Link Setup End | ble                    |              |             |                         |
| AMAC Address >>       |                        | Timeput Valu | e >> 60 sec | Acoly                   |
|                       |                        |              |             | Tear Down               |
|                       |                        |              |             |                         |
|                       |                        |              |             |                         |
|                       |                        |              |             |                         |

Step 2: Please select which ACs you want to enable. The setting of enabling WMM-Power Save is successfully.

| Setup Status<br>WWW >> Enabled | Power Save >> Enabled |                  |        | Direct Link >> Disabled |
|--------------------------------|-----------------------|------------------|--------|-------------------------|
| WMM Enable                     |                       |                  |        |                         |
| WMM - Power Save Enable        |                       |                  |        |                         |
| AC DK                          | AC_BE                 | AC_M             | AC_VO  |                         |
| Direct Link Setup Enable       |                       |                  |        |                         |
| WAC Address >>                 |                       | Timeout Value >> | 60 580 | Agenc                   |
|                                |                       |                  |        | Tear Dava               |
|                                |                       |                  |        |                         |
|                                |                       |                  |        |                         |
|                                |                       |                  |        |                         |

## [Direct Link Setup Enable – Enable DLS (Direct Link Setup)]

## Step 1: Click "Direct Link Setup Enable"

| WINN Enable WINN - Power Save Enable AC_XX AC_XX AC_XX                                                                                                    |           |
|----------------------------------------------------------------------------------------------------|-----------|
| WIMI - Power Save Enable     Acupt     Acupt     Ac |           |
|                                                                                                    |           |
|                                                                                                    |           |
| Direct Link Setup Enable                                                                                                    |           |
| HAC Address >> 60 sec                                                                                                    | Apply     |
|                                                                                                    | Tear Down |

**Step 2:** Change to "**Network**" function. And add an AP that supports DLS features to a **Profile**. The result will look like the below figure in **Profile** page.

| Hall  | P.,           |                                                                                                    |               |                 |       |                                                                                                    |                                                                                                    |            |   |
|-------|---------------|----------------------------------------------------------------------------------------------------|---------------|-----------------|-------|----------------------------------------------------------------------------------------------------|----------------------------------------------------------------------------------------------------|------------|---|
| 1     | Profile       | Network                                                                                                    | Advanced      | )<br>Statistics |       | ()<br>WPS                                                                                                    | Radio On/Off                                                                                                    | R          |   |
|       |               | Pret                                                                                                    | er Lint       |                 |       |                                                                                                    |                                                                                                    |            |   |
| ) HO  | N.            | .#P1                                                                                                    |               | 13              |       | Profile Name                                                                                                    | ++ PROP1                                                                                                    |            |   |
|       |               |                                                                                                    |               |                 |       | 55.00                                                                                                    | Ess AP1                                                                                                    |            |   |
|       |               |                                                                                                    |               |                 |       | метькан. Туре                                                                                                    | >> Ministructure                                                                                                    |            |   |
|       |               |                                                                                                    |               |                 |       | autentication                                                                                                    | Oper                                                                                                    |            |   |
|       |               |                                                                                                    |               |                 |       | Encryption                                                                                                    | ++ Herne                                                                                                    |            |   |
|       |               |                                                                                                    |               |                 |       | Ubs 062.11                                                                                                    | i >+ NO                                                                                                    |            |   |
|       |               |                                                                                                    |               |                 |       | Channe                                                                                                    | (++ 1)                                                                                                    |            |   |
|       |               |                                                                                                    |               |                 | 90    | over Save Mode                                                                                                    | THE CAR                                                                                                    |            |   |
|       |               |                                                                                                    |               |                 |       | Tic Power                                                                                                    | rrr Auto                                                                                                    |            |   |
|       |               |                                                                                                    |               |                 |       | RIS Treatok                                                                                                    | t ++ 2347                                                                                                    |            |   |
|       |               |                                                                                                    |               |                 | Fing  | pent Treebold                                                                                                    | (++ 23 <del>0</del> 6                                                                                                    |            |   |
| _     | Add           | Edit                                                                                                    | Delete        | Activate        | -     |                                                                                                    |                                                                                                    |            |   |
|       | Status ++     | MP1 +-+ DE-03-77                                                                                                    | 00.07-64      |                 |       |                                                                                                    | And States of States                                                                                                    |            |   |
|       | Estra Info >> | зані і Цр ПіРони                                                                                                    | er:100%]      |                 |       |                                                                                                    |                                                                                                    |            |   |
| 1.0   | Channel ++    | 6 +-+ 3407000 (M                                                                                                    | 8             |                 |       |                                                                                                    | No. Thomas and No.                                                                                                    |            | - |
|       | for out ton   | NONE .                                                                                                    |               |                 |       |                                                                                                    | CONTRACTOR OF A CONTRACT OF A CONTRACT. |            |   |
| Net   | twats Type >> | Inflatituture                                                                                                    |               |                 | Tian  | nit .                                                                                                    |                                                                                                    |            |   |
|       | IF BADYess >> | 192.168.5.40                                                                                                    |               |                 | 1     | ini Speet >> 1                                                                                                    | 52.0 Mbpt                                                                                                    | X          |   |
|       | 9.ds (Aask >+ | 258.258.258.0                                                                                                    |               |                 | T     | troughput >> 0                                                                                                    | 1940 Hbm:                                                                                                    | H0 1       |   |
| Defau | R Getennin >> | 192,168,5.254                                                                                                    |               |                 |       |                                                                                                    | 15                                                                                                    | - <u>I</u> |   |
|       |               | m                                                                                                    |               |                 | Recei | and Desired of the                                                                                                    |                                                                                                    |            |   |
|       | ++ n/#        |                                                                                                    | DNRG >> ritie |                 |       | transfer # to 3                                                                                                    | V NT KING                                                                                                    |            |   |
| Dee 1 |               | And a state of the state of the |               |                 |       | and the second second se |                                                                                                    |            |   |

### The Setting of DLS indicates as follow:

- (1) Fill in the blanks of Direct Link with MAC address of STA. The STA must conform to 2 conditions as follow:
  - → Connect with the same AP that support DLS features.
  - → Have to enable DLS

| WHWN Enable           WNWN - Power Save Enable           AQ_BK         AQ_BE           AQ_DK         AQ_BE           Direct Link. Setup Enable           HAC Address >>         00         0c         43         28         60         00         Timeout Value >>         600         sec         Apply           Tear Down         Tear Down         Tear Down         Tear Down         Tear Down         Tear Down                                                                                                    | WWAI >> Enabled       | Power Save >> Disabled |                 |        | Direct Link >> Enabled |
|----------------------------------------------------------------------------------------------------|-----------------------|------------------------|-----------------|--------|------------------------|
| WMM - Power Save Drable           AO_BK         AO_BE         AO_V         AO_VO           Direct Link. Setup Enable         AO_VO         AO_VO         AO_VO           MAC Address >>         00         02         43         28         60         00         Timeout Value >>         600         sec         Apply           Tear Down         Tear Down         AD         AD <t< th=""><th>WINN Enable</th><th></th><th></th><th></th><th></th></t<> | WINN Enable           |                        |                 |        |                        |
| A0_BK A0_BE A0_M A0_MO<br>Direct Link Setup Enable<br>MAC Address ≫ 00 0c 43 28 60 00 Timeout Value ≫ 600 sec Apply<br>Tear Down                                                                                                    | WWW - Power Save En   | sble                   |                 |        |                        |
| Direct Link Setup Enable      HAC Address >> 00 0c 43 28 60 00      Timeout Value >> 600 sec Apply      Tear Down                                                                                                    | AC_BK                 | AC_BE                  | AC_W            | AC_VO  |                        |
| HAC Address >> 00 0c 43 28 60 00 Timeout Value >> 600 sec Apply<br>Tear Down                                                                                                    | Direct Link Setup Ena | bie                    | _               |        |                        |
| Tear Down                                                                                                    | HAC Address >>        | 00 0c 43 28 60 00      | Timeout Value > | 00 sec | Apply                  |
|                                                                                                    |                       |                        | -               |        | Tear Down              |
|                                                                                                    |                       |                        |                 |        |                        |

(2) Timeout Value represent that it disconnect automatically after some seconds. The value is

integer. The integer must be between 0~65535. It represents that it always connects if the value is zero. Default value of Timeout Value is 60 seconds.

| WHAT   | >> Enabled               | Power Save >> Disabled |                  |         | Direct Link >> Enabled |
|--------|--------------------------|------------------------|------------------|---------|------------------------|
| - WHAN | Enable                   |                        |                  |         |                        |
|        | WIMM - Power Save Enabl  |                        |                  |         |                        |
|        | AC_BK                    | AC_BE                  | AC_M             | AC_VO   |                        |
|        | Direct Link Setup Enable |                        |                  |         |                        |
|        | HAC Address >> 00        | 0c 43 28 60 00         | Timeout Value >> | 600 sec | Apply                  |
|        |                          |                        |                  |         | Tear Down              |
|        |                          |                        |                  |         |                        |
|        |                          |                        |                  |         |                        |

(3) Click "Apply" button. The result will look like the below figure.

| www | Enable               |       |              |    |              |              |           |
|-----|----------------------|-------|--------------|----|--------------|--------------|-----------|
|     | WAM - Power Save D   | neble |              |    |              |              |           |
|     | AC_BK                |       | 38_0A        |    | L 46_91      | L AC_VO      |           |
|     | Direct Link Setup En | able  |              |    |              |              |           |
|     | MAC Address >>       | DO Do | 43 28 60     | 00 | Timeout Valu | e >> 600 sec | Apply     |
|     |                      | 00-0  | C-43-28-60-0 | 0  |              | 600          | Tear Down |
|     |                      |       |              |    |              |              |           |
|     |                      |       |              |    |              |              |           |

## Describe "DLS Status" as follow:

- (1) As the up figure, after configuring DLS successfully, show MAC address of the opposite side and Timeout Value of setting in "DLS Status". In "DLS Status" of the opposite side, it shows MAC address of itself and Timeout Value of setting.
- (2) Display the values of "DLS Status" to "Direct Link Setup" as follow:

Step 1: In "DLS Status", select a direct link STA what you want to show its values in

| "Dire | ct L | .ink | Setu | Jp". |
|-------|------|------|------|------|
|       |      |      |      |      |

|     |                          | Power save ** product |                  |        | Direct Link >> Enabled |
|-----|--------------------------|-----------------------|------------------|--------|------------------------|
| 🔁 W | WM Enable                |                       |                  |        |                        |
|     | WMM - Power Save Enable  |                       |                  |        |                        |
|     | AC_38                    | AC_BE                 | AC_VI            | AC_VO  |                        |
| E   | Direct Link Setup Enable |                       |                  |        |                        |
|     | MAC Address >>           |                       | Timeout Value >> | 60 pec | Apply                  |
|     |                          | 00-00-43-28-60-00     |                  | 600    | Tear Down              |
|     |                          |                       |                  |        |                        |
|     |                          |                       |                  |        |                        |

## Step 2: Double-Click and the result will look like the below figure.

| WMM Enable               |                   |                  |         |           |
|--------------------------|-------------------|------------------|---------|-----------|
| WAMA - Power Save Enab   | le                |                  |         |           |
| AC_5K                    | AC_BE             | AC_91            | AC,VO   |           |
| Direct Link Setup Enable | ,                 |                  |         |           |
| MAC Address >> 00        | 0 0c 43 28 60 00  | Timeout Value >> | 600 pec | Apply     |
|                          | 00-00-40-28-60-00 |                  | 600     | Tear Down |
|                          |                   |                  |         |           |
|                          |                   |                  |         |           |

(3) Disconnect Direct Link Setup as follow:

Step 1: Select a direct link STA.

| WWW Enable           WWW - Power Save Enable           AC_EX         AC_EX           AC_EX         AC_EX           Direct Link Setup Enable           MAC Address >>         00           Direct Link Setup Enable           MAC Address >>         00           Direct Link Setup Enable           MAC Address >>         00           Direct Setup Enable                                                                                                    | WMM >> Enabled         | Power Save >> Dtrabled |                  |         | Direct Link >> Enabled |
|----------------------------------------------------------------------------------------------------|------------------------|------------------------|------------------|---------|------------------------|
| WWW-Power Save Enable           AC_PX         AC_PX         AC_V           Direct Link Setup Enable           MAC Address >> 00 0c 43 28 60 00         Timeout Value >> 600 sec         Apply           01=00=00=40+00         600         Taxe Down                                                                                                    | WAM Enable             |                        |                  |         |                        |
| AC_SX     AC_SX     A | WWW - Power Save En    | able                   |                  |         |                        |
| Direct Link Setup Enable         MAC Address >>         D0         Dc         40         28         60         00         Timeout Value >>         600         sec         Apply           00-00-40-00         000         Timeout Value >>         600         Timeout Value >>         600         Timeout Val                                                                                                    | AC.3X                  | AC_BE                  | AC_VI            | AC_VO   |                        |
| AAC Address >>         D0         Dc         43         28         60         Timeout Value >>         600         sec         Apply           00-00-00-00-00         000         Taxy Down         000         Taxy Down         1000         Taxy Down         1000         Taxy Down         1000         Taxy Down         1000         Taxy Down         1000         Taxy Down         1000         Taxy Down         1000         Taxy Down         1000         Taxy Down         1000         Taxy Down         1000         Taxy Down         1000         Taxy Down         1000         Taxy Down         1000         1000         1000         1000         1000         1000         1000         1000         1000         1000         1000         1000         1000         1000         1000         1000         1000         1000         1000         1000         1000         1000         1000         1000         1000         1000         1000         1000         1000         1000         1000         1000         1000         1000         1000         10000         10000         10000         10000         10000         10000         10000         10000         10000         10000         100000         100000         100000 <td>Direct Link Setup Enal</td> <td>ble</td> <td></td> <td></td> <td></td>                                                                                                    | Direct Link Setup Enal | ble                    |                  |         |                        |
| 01-00-40-20-60-00 600 Taxy Dear                                                                                                    | MAC Address >>         | 00 Dc 43 28 60 00      | Timeout Value >> | 600 980 | Apply                  |
| Tear Down                                                                                                    |                        | 00-00-40-29-60-00      |                  | 600     | Tear Down              |
|                                                                                                    |                        |                        |                  |         |                        |

Step 2: Click "Tear Down" button. The result will look like the below figure.

| Wildlif Frushin            |                  |                  |         |           |
|----------------------------|------------------|------------------|---------|-----------|
| WMM - Power Save Enab      | ie               |                  |         |           |
| AC.BK                      | KC_SE            | ac_W             | AC_VD   |           |
| 📔 Direct Link Setup Enable | ,                |                  |         |           |
| HAC Address >> 00          | 0 Dc 43 28 60 00 | Timeout Value >> | 600 980 | Apply     |
|                            |                  |                  |         | Tear Down |
|                            |                  |                  |         |           |

# 3.1.7 WPS

| Rat                              | 0                         |                    |              |                         |                                                         |              |                |                 |          |  |
|----------------------------------|---------------------------|--------------------|--------------|-------------------------|---------------------------------------------------------|--------------|----------------|-----------------|----------|--|
| (m                               | Profile                   | Network            | Advanced     | )<br>Statistics         |                                                         | ()<br>WPS    | Radio Or       | votr 4          | R        |  |
|                                  | WITS AP List              |                    |              |                         |                                                         |              |                |                 |          |  |
|                                  | ID : UNLINOVE             | H                  | the dis      |                         | 00-10-15-90-26-27                                       | 1            | 9 ^            | Perce           | n        |  |
|                                  | ID : Unknown              | LR                 | olcon_Sample |                         | 00-00-43-28-60-20                                       | 1            |                | informa         | tion     |  |
|                                  | ID : Unknown              |                    | vint-28604P  |                         | 00-00-40-28-60-60                                       | 2            | 9              | Pinci           | de       |  |
|                                  | ID : Unknown              | de                 | riault       | 00-18-02-44-04-68 é 📍 🚽 |                                                         |              | 64890945       | Perseal         |          |  |
|                                  |                           |                    |              | WPS Prof                | Ne List                                                 |              |                | Config Ho       | de       |  |
|                                  |                           |                    |              |                         |                                                         |              |                | Enrolee         |          |  |
|                                  |                           |                    |              |                         |                                                         |              |                |                 |          |  |
|                                  |                           |                    |              |                         |                                                         |              |                | Catin           | di.      |  |
|                                  |                           |                    |              |                         |                                                         |              |                | Both            | transi i |  |
|                                  |                           |                    |              |                         |                                                         |              |                | Discon          | rect     |  |
|                                  | EIN                       | WPS Asse           | ociate IE    | Progress ++ 0%          |                                                         |              |                | Espent 2        | 21114    |  |
|                                  | PBC                       | WPS Prot           | ae IE y      | APS status is disco     | nnected                                                 |              | -              | - Dist          | laines . |  |
|                                  | Statur >> A               | 1                  | 00-07-44     |                         |                                                         |              | and the second | 0.00            | -        |  |
|                                  | Estra Info >> 13          | nik to Up (ToPosee | r: 1003Q     |                         |                                                         |              |                | 199             |          |  |
|                                  | Channel >> 6              | ↔ 3407000 MH       | 2            |                         |                                                         | Term (       | hershi         | in the          |          |  |
| AU                               | thentication >> W         | fia.               |              |                         |                                                         | Notre        | Strength >> )  | MN .            |          |  |
| 122                              | Encryption ++ Th          | (PHAES             |              |                         |                                                         |              |                |                 |          |  |
| Network Type >> Intrastructure   |                           |                    |              |                         | Transmit                                                |              |                |                 |          |  |
|                                  | Sub West >> 255,255,255,0 |                    |              |                         | Lev. Speed >> 150.0 Alogo<br>Thereadered as 0.5.0 Kings |              |                | - main          |          |  |
| Default Gabeway >> 192.168.2.254 |                           |                    |              |                         | Torougo                                                 | put of Ulbes | hage           | 83.948          | 4        |  |
|                                  | HT                        |                    |              |                         | Reprint                                                 |              |                |                 |          |  |
| BH                               | >> n/a                    |                    | SNRD >> n/a  |                         | Link Speed +> 300.0 Wbps                                |              |                | Alat            |          |  |
| 6                                | >> n/a                    | HCS ⇒ n/a          | SNRt +> n/a  |                         | Through                                                 | put >> 24.29 | 52 Klaps       | 230,964<br>Kbps |          |  |

**WPS Configuration:** The primary goal of Wi-Fi Protected Setup (Wi-Fi Simple Configuration) is to simply the security setup and management of Wi-Fi networks. Ralink STA as an Enrollee or external Registrar supports the configuration setup using PIN configuration method or PBC

configuration setup using PIN configuration method or PBC configuration method through an internal or external Registrar.

**WPS AP List:** Display the information of surrounding APs with WPS IE from last scan result. List information includes SSID, BSSID, Channel, ID (Device Password ID), Security-Enabled. **Rescan:** Issue a rescan command to wireless NIC to update information on surrounding wireless network.

**Information:** Display the information about WPS IE on the selected network. List Information includes Authentication Type, Encryption Type, Config Methods, Device Password ID, Selected Registrar, State, Version, AP Setup Locked, UUID-E and RF Bands.

**PIN Code:** 8-digit numbers. It is required to enter PIN Code into Registrar using PIN method. Each NIC Wireless has only one PIN Code of Enrollee.

**Config Mode:** Our station role-playing as an Enrollee or an external Registrar.

**WPS Profile List:** Display all of credentials got from the Registrar. List information includes SSID, MAC address, Authentication and Encryption Type. If STA Enrollee, credentials are created as soon as each WPS success. If STA Registrar, RaUI creates a new credential with WPA2-PSK/AES/64Hex-Key and doesn't change until next switching to STA Registrar.

### **Control items on WPS Profile List:**

→ Detail: Information about Security and Key in the credential

→ Connect: Command to connect to the selected network inside credentials. The active selected credential is as like as the active selected Profile.

→ Rotate: Command to rotate to connect to the next inside credentials

→ Disconnect: Stop WPS action and disconnect this active link. And then select the last profile at the Profile Page of RaUI if exist. If there is an empty profile page, the driver will select any non-security AP.

→ Delete: Delete an existing credential. And then select the next credential if exist. If there is an empty credential, the driver will select any non-security AP.

**PIN:** Start to add to Registrar using PIN configuration method. IF STA Registrar, remember that enter PIN Code read from you Enrollee before starting PIN.

PBC: Start to add to AP using PBC configuration method.

★ When you click PIN or PBC, please **don't do** any rescan within two-minute connection. If you want to abort this setup within the interval, restart PIN/PBC or press **Disconnect** to stop WPS connection.

**WPS associate IE:** Send the association request with WPS IE during WPS setup. It is optional for STA.

**WPS probe IE:** Send the probe request with WPS IE during WPS setup. IT is optional for STA. **Progress Bar:** Display rate of progress from Start to Connected status.

Status Bar: Display currently WPS Status.

#### [WPS Information on AP]

WPS information contain authentication type, encryption type, config methods, device password ID, selected registrar, state, version, AP setup locked, UUID-E and RF bands.

**Authentication Type:** There are three types of authentication modes supported by RaConfig. There are Open, Shared, WPA-PSK, and WPA system.

**Encryption Type:** For Open and shared authentication mode, the selection of encryption are None and WEP. For WPA, WPA2, WPA-PSK, and WPA2-PSK authentication mode, the encryption type supports both TKIP and AES.

| iorted by ++   | O SSID            | <ul> <li>Channa</li> </ul> | d   | G Signal | D 5                            | haw dêin  |
|----------------|-------------------|----------------------------|-----|----------|--------------------------------|-----------|
|                |                   |                            | AP  | List are |                                |           |
| 132            |                   | Юz                         | 89  | 107%     |                                |           |
| 202            |                   | 101                        | 89  | 70%      |                                |           |
| .213           |                   | 611                        | 89  | P 29%    |                                |           |
| 215            |                   | 60                         | 89  | 400      |                                |           |
| 219            |                   | 61                         | 89  | P siz    |                                |           |
| 243            |                   | 45                         | 89  | 9 100X   |                                |           |
| _Shiang_2860AP |                   | 611                        | 890 | 91%      |                                |           |
| 10             |                   | 101                        | 89  | 9 505    |                                |           |
| ▶ 4₽1          |                   | 156                        | 890 | 100%     |                                |           |
| APPA           |                   | 66                         | 890 | 91%      | -                              |           |
| Rescan         | Connect           | Add to Profile             |     |          |                                |           |
| General        | WPS               | c                          | α   | 802,11   | n                              |           |
|                | Authentication Ty | pe ++ Unknown              |     |          | State >> Unio                  | igweit    |
|                | Encryption Ty     | pe >> None                 |     |          | Weststam >> Unio               | -         |
|                | Crefts Matte      | offen and Undersonants     |     |          | All Salvan Lockard and Billion | -         |
|                |                   | AND THE SECONDER           |     |          | Ar strong Landers Gene         |           |
|                | Device Password   | 10 **                      |     |          | ODD-E ++ UNI                   | 10MP1     |
|                | Selected Regist   | ar >> Unknown              |     |          | RF Bands >> Units              | salwini i |

**Config Methods:** Correspond to the methods the AP supports as an Enrollee for adding external Registrars. (A bitwise OR of values)

| Value  | Hardware Interface   |
|--------|----------------------|
| 0x0001 | USBA (Flash Drive)   |
| 0x0002 | Ethemet              |
| 0x0004 | Label                |
| 0x0008 | Display              |
| 0x0010 | External NFC Token   |
| 0x0020 | Integrated NFC Token |
| 0x0040 | NFC Interface        |
| 0x0080 | Push Button          |
| 0x0180 | Keypad               |

**1** 

| Device Password ID: Indicate the method or identifies the specific password that the selected |
|-----------------------------------------------------------------------------------------------|
| Registrar intends to use. AP in PBC mode must indicate 0x0004 within two-minute Walk time.    |

| Value         | Description         |
|---------------|---------------------|
| 0x0000        | Default (PIN)       |
| 0x0001        | User-specified      |
| 0x0002        | Rekey               |
| 0x0003        | Display             |
| 0x0004        | PushButton (PBC)    |
| 0x0005        | Registrar-specified |
| 0x0006-0x000F | Reserved            |

**Selected Registrar:** Indicate if the user has recently activated a Registrar to add an Enrollee. The values are "TRUE" and "FALSE"

**State:** The current configuration state on AP. The value are "Unconfigured" and "Configured". **Version:** WPS specified version.

**AP Setup Locked:** Indicate if AP has entered a setup locked state.

**UUID-E:** The universally unique identifier (UUID) element generated by the Enrollee. There is a value. It is 16 bytes.

**RF-Bands:** Indicate All RF bands available on the AP. A dual-band AP must provide it. The values are "2.4GHz" and "5GHz"

## 3.1.8 About

About function display the wireless card and driver version information.

| ReConfig Version >> 2.0.3.0      | Date ++ 08-02-2007 |
|----------------------------------|--------------------|
| Driver Version >> 1.0.4.0        | Date ++ 07-28-2007 |
| EEPROM Version >> 134.0          |                    |
| Pitmware Version >> 0.4          |                    |
| Phy_Address >> 00-06-4F-55-60-77 |                    |

- (1) Connect to Ralink's Website: WWW.RALINKTECH.COM
- (2) Display Configuration Utility, Driver, and EEPROM version information
- (3) Display Wireless NIC MAC Address.

## 3.1.9 Link Status

Link Status displays the detail information current connection

| Status >> Default_11N <> 00-06-4F-5B-13-32<br>Extra Info >> Link is Up (TxPower: 100%)<br>Channel >> 9 <> 2452 MHz; central channel : 7<br>Authentication >> Unknown<br>Encryption >> None |                                                                                                    |                               | Link, Quality >> 100%<br>Signal Strength 1 >> 100%<br>Signal Strength 2 >> 100%<br>Noise Strength >> 26% |  |  |
|----------------------------------------------------------------------------------------------------|----------------------------------------------------------------------------------------------------|-------------------------------|----------------------------------------------------------------------------------------------------|--|--|
| Network Type >:<br>IP Address >:<br>Sub Hask >:<br>Default Gateway >:                                                                                                    | <ul> <li>Infrastructure</li> <li>192.168.1.100</li> <li>255.255.255.0</li> <li>192.168.1.1</li> <li>HT</li> </ul> |                               | Transmit Max<br>Link Speed >> 150.0 Mbps Max<br>Throughput >> 0.840 Kbps 83,948<br>Kbps                  |  |  |
| BW >> 40<br>GI >> short                                                                                                    | WCS >> 7                                                                                                    | 9₩0 >> 25<br>9₩1 >> 21182239t | Link Speed >> 303.0 Albps Max<br>Throughput >> 24.252 Kbps 350.994                                       |  |  |

**Status:** Current connection status. If no connection, it will show Disconnected. Otherwise, the SSID and BSSID will show here.

Extra Info: Display link status in use.

Channel: Display current channel in use.

Authentication: Authentication mode in use.

Encryption: Encryption type in use.

Network Type: Network type in use.

**IP Address:** IP address about current connection.

Sub Mask: Sub Mast about current connection.

Default Gateway: Default gateway about current connection.

Link Speed: Show current transmit rate and receive rate.

Throughout: Display transmits and receive throughput in unit of Mbps.

Link Quality: Display Connection quality based on signal strength and Tx/Rx packet error rate.

**Signal Strength 1:** Receive signal strength 1, user can choose to display as percentage or dBm format.

**Signal Strength 2:** Receive signal strength 2, user can choose to display as percentage or dBm format.

**Signal Strength 3:** Receive signal strength 3, user can choose to display as percentage or dBm format.

Noise Strength: Display noise signal strength.

**HT:** Display current HT Status in use, containing BW, GI, MCS, SNR0, and SNR1 value. (Show the information only for 802.11n wireless card)

### 3.1.10 Enable AP Mode Feature in Windows 2000 OS

In Windows 2000 Operation System, the local network won't be automatically established while using Wireless PCI adapter's AP mode. Please follow the below steps to enable Internet Connection Sharing feature first before you switch Wireless PCI adapter's AP mode.

**Step 1:** After the Wireless PCI Adapter is installed properly in Windows 2000 Operation System, go to **Start**  $\rightarrow$  **Settings**  $\rightarrow$  **Control Panel**  $\rightarrow$  **Choose** "Network and Dial-up **Connections**" option. Right-Click your local area connection (such as another LAN Card in the same computer), and choose "Properties".

| 😥 Network and Dial-up Connection                                              | 15                     |                              | _ [O] ×                    |
|-------------------------------------------------------------------------------|------------------------|------------------------------|----------------------------|
| File Edit View Favorites Tools                                                | Advanced H             | leip                         | 19                         |
| i læBack • → - 🖭 🔞 Search                                                     | 🔁 Folders 🏼 🎯          | 192 93 X                     | 10 H.                      |
| Address 違 Network and Dial-up Conn                                            | ections                |                              | ▼ @∞                       |
| Network and Dial-up                                                           | Make New<br>Connection | Local Area<br>Connection     | Local Area<br>Connection 2 |
| Connections Local Area Connection Type: LAN Connection Children Mathematics   | -                      | Create S<br>Delete<br>Renage | hortcut                    |
| Status: Network cable unplugged<br>SIS 900-Based PCI Fast Ethernet<br>Adapter |                        | Propert                      | ies                        |

Step 2: In Sharing tab, enable Internet Connection Sharing for this connection and click "OK"

| Local Area Connection Properties                                                                                                  | ŶΧ     |
|----------------------------------------------------------------------------------------------------|--------|
| General Sharing                                                                                                    |        |
| Linternet Connection Sharing allows other computers or<br>Local network, to access external resources through this<br>connection. | s<br>t |
| Internet Connection Sharing                                                                                                    |        |
| Local network operation may be momentarily disrupted.                                                                             |        |
| F Enable Internet Connection Sharing for this connection                                                                          |        |
| C                                                                                                    |        |
|                                                                                                    |        |
|                                                                                                    |        |
|                                                                                                    |        |
|                                                                                                    |        |
|                                                                                                    |        |
|                                                                                                    |        |
|                                                                                                    |        |
| Setting                                                                                                    | F      |
|                                                                                                    |        |
| ОКС                                                                                                    | ncel   |

Step 3: Back to Network and Dial-up Connection screen, right-click "Local Area Connection2" (for 802.11n Wireless LAN card) and choose "Properties".

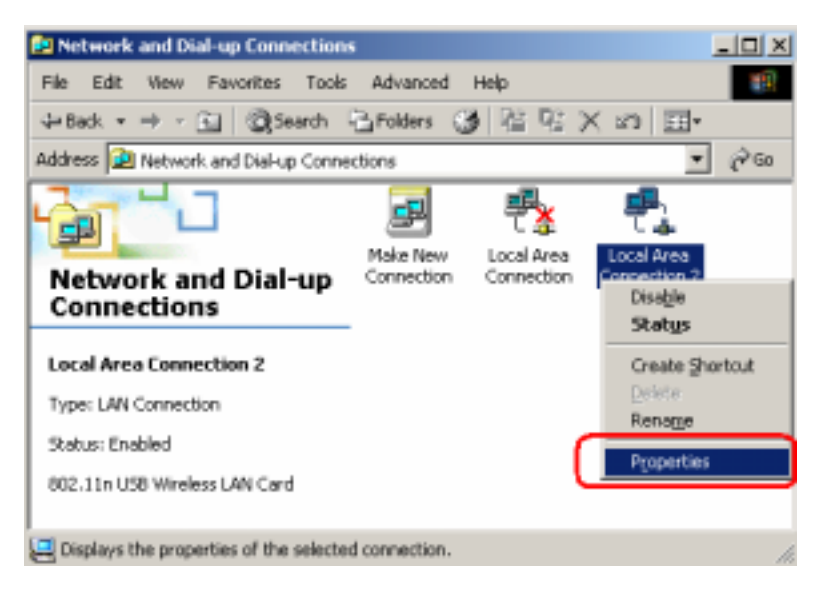

**Step 4:** Select "**Internet Protocol (TCP/IP)**" and click "**Properties**". You will see 802.11n Wireless PCI adapter will be automatically assigned an IP address as Access Point.

| cal Area Connection 2 Properties                             |                                                                                                    |
|--------------------------------------------------------------|----------------------------------------------------------------------------------------------------|
| General Sharing                                              | Internet Protocol (TCP/IP) Properties                                                                                                    |
| Connect using:                                               | Genesal                                                                                                    |
| 802.11n USB Wreters LAN Card      Configure                  | You can get IP settings assigned automatically it your network supports this capability. Otherwise, you need to ask your network administrator for the appropriate IP settings. |
| Components checked are used by this connection.              | C Obtain an IP address automatically                                                                                                    |
| Client for Microsoft Networks                                | - P Ups the following IP address                                                                                                    |
| AFGS Performing to Microsoft Networks                        | P address 192.168.0.1                                                                                                    |
| Internet Protocol (TCP/IP)                                   | Sybret mask: 295 . 255 . 255 . 0                                                                                                    |
| justal. Uninstal Pjoperfies                                  | Default gateway:                                                                                                    |
| Description                                                  | C Obvio DDS server address astronoficada                                                                                                    |
| Transmission Control Protocol/Internet Protocol. The delault | - C Use the following DNS serves addresses                                                                                                    |
| across diverse interconnected networks.                      | Professed DAKS annum                                                                                                    |
|                                                              | Detered two server.                                                                                                    |
| Show icon in taskbar when connected                          | Alternate DNS serves                                                                                                    |
| OK Cancel                                                    | Adganced                                                                                                    |

Step 5: In the System tray, now you can switch 802.11n Wireless PCI Adapter to AP Mode.

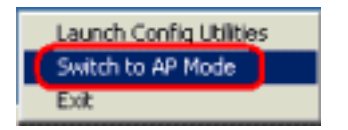